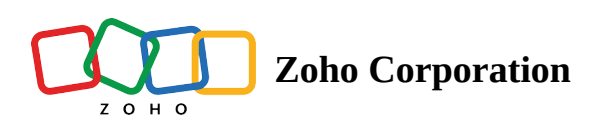

# **Transaction Settings**

### **(i)** Permission Required: <u>Other Settings</u>

You can toggle the availability of certain features in Zoho FSM. This allows you to determine whether a certain feature should be available to the user or not. You can find these feature controls at **Setup** > **Field Service Settings** > **Transaction Settings**.

|                                                                                    | Work Order Management 🗸 Dispatch Console Billing 🗸 Services And Parts Assets 🚥                                                                                    | Professional Trial 🔹 Upgrade 📔 🕂 🏟 🗘 😲 |
|------------------------------------------------------------------------------------|----------------------------------------------------------------------------------------------------|----------------------------------------|
| Setup                                                                              | Transaction Settings                                                                                                    | () Help                                |
| Q Search                                                                           | Common                                                                                                    |                                        |
| <ul><li>General</li><li>Workforce</li></ul>                                        | Allow roundoff for transactions<br>Round off total to the nearest whole number for grand total in transaction.                                                    |                                        |
| <ul> <li>Security Control</li> <li>Field Service Settings</li> </ul>               | Password protect exported files<br>The user can protect the files by using password                                                                               |                                        |
| Transaction Settings<br>Work Types                                                 | Mobile App Check-In Preference<br>Prevent users from checking in and checking out without sharing their location.                                                 |                                        |
| Record Templates (New) Channels                                                    | Work Orders                                                                                                    |                                        |
| <ul><li>Maintenance Plans</li><li>Billing</li></ul>                                | Automatically complete a work order<br>This will automatically mark a work order as complete when all its service line items have been<br>completed.              |                                        |
| <ul> <li>Customization</li> <li>Automation</li> <li>Data Administration</li> </ul> | Prompt to complete work order<br>The user will be prompted to complete the associated work order when completing a service<br>appointment.                        |                                        |
| Developer Space     Integration                                                    | Time Sheet                                                                                                    |                                        |
|                                                                                    | Auto Pause<br>Automatically pauses time sheets left open after working hours, preventing unwanted<br>appointment consumption and ensuring accurate time tracking. |                                        |
|                                                                                    | Estimates                                                                                                    |                                        |
|                                                                                    | Estimate - Email Approval                                                                                                    |                                        |

### **Round off currency values**

Use the toggle switch for **Allow roundoff for transactions** to round the Grand totals in transactions to the nearest whole number. This will be applicable to currency values.

| Wirk of der management v                                                                                  | Dispatch Console Services And Parts Assets Reports                                                                                                    | © ¢ 🖸                             |
|----------------------------------------------------------------------------------------------------|----------------------------------------------------------------------------------------------------|-----------------------------------|
| Work Orders > WO13<br>Move out carpet cleaning<br>New 😇 Medium 🔌 Service 🖽 17 Nov,2021 날 Dani             | iel Warne Manage Appointment                                                                                                    | - Edit -                          |
| ← REQUEST<br>No Request found                                                                             | TIMELINE SERVICE AND PARTS APPOINTMENTS NOTES RELATED LIST                                                                                                    |                                   |
| ← ESTIMATE<br>No Estimate found                                                                           | Parts ID Part Name Quantity List Price Discount Sub Total Tax Name                                                                                                    | Total                             |
| CONTACT Contact J Joe Molinaro test@gmail.com                                                             | PRT-22 Fiber Rinse 1 Each \$ 63.75 — \$ 63.75 IllinoisSalesTax DESCRIPTION null sERVICE SVC-17 PRT-23 Oxy Carpet Cleaning Formula 116 oz 1 Each \$ 29.99 — \$ 29.99 IllinoisSalesTax | \$ 67.73                          |
| Company<br>N Nebula                                                                                       | DESCRIPTION<br>null<br>SERVICE<br>SVC-17                                                                                                    |                                   |
| ✓ ADDRESS Territory Fillmore Service Address Service Address                                              | Sub Tota<br>Sub Tota<br>With tax<br>Grand Total<br>Services + Part                                                                                                    | \$ 93.74<br>\$ 99.59<br>\$ 205.84 |
| 10 Oak St<br>Oconee, Illinois, 62553,<br>United States<br>Billing Address<br>Billing Address<br>Locust St | Skills     Skill Name     Service       Carpet Cleaning & Stain Removal     SVC-17                                                                                                   |                                   |

# **Password Protect Exported Files**

If you enable **Password protect exported files**, then you will have the option to add a password to the files you export from the following places:

- <u>Export Data</u> from Zoho FSM (Setup > Data Administration > Data Export)
- Export a Zoho FSM report
- Email a Zoho FSM report as an attachment

# **Enforce Location Sharing For Mobile Check-In**

If you enable **Mobile App Check-In Preference**, users cannot check-in to the mobile app without providing the location permission.

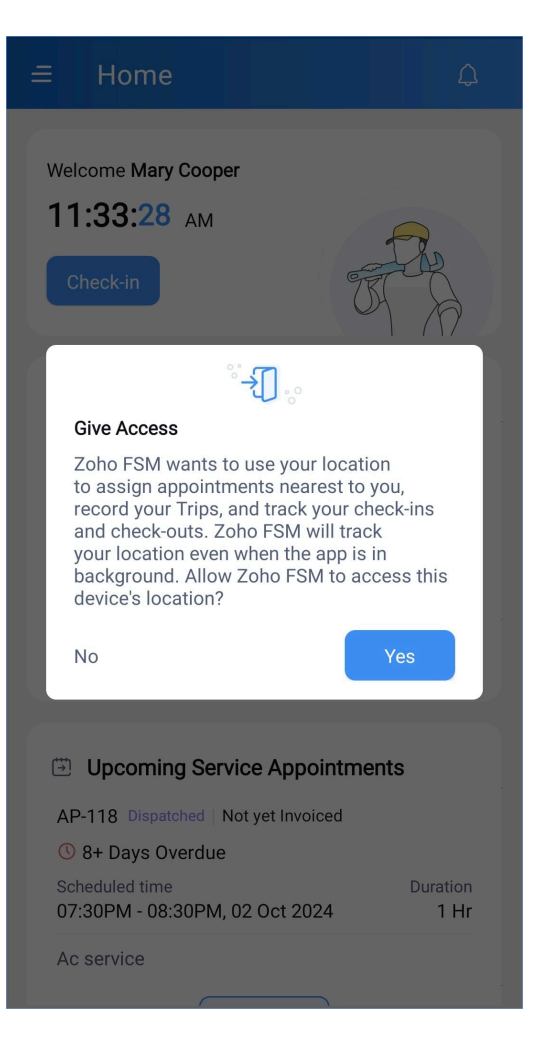

# **Appointment Scheduling Preferences**

Mentioned below are the feature controls for appointment scheduling.

### **Allow Overlapping Appointments**

If you enable this, you will be allowed to schedule overlapping appointments. From the **Allow overlapping** dropdown, choose a value and click **Save** [ •]. You can choose whether a warning message is shown when creating an overlapping appointment.

### What are overlapping appointments?

Ordinarily, in Zoho FSM, you will not be allowed to schedule/dispatch an appointment for a service resource/equipment between a given Scheduled Start Date Time and Scheduled End Date Time if it overlaps with the scheduled/actual times of any of its existing appointments. However, with the transaction setting **Allow Overlapping Appointments**, you can schedule/dispatch appointments for service resources/equipments even with overlapping timings.

If you choose **Allow overlapping With Warning**, then you will be shown a warning message with the list of appointments which have conflicting schedules with the one you are trying to schedule/dispatch. Click **Continue** to proceed.

#### $\times$

#### **Appointment Conflict Detected**

The selected time overlaps with an existing appointment. Please review the conflicting schedules below.

| Resource                     | Appointment | Scheduled Start Time | Scheduled End Time   | Actual Start Time | Actual End Time |
|------------------------------|-------------|----------------------|----------------------|-------------------|-----------------|
| Daniel Warne                 | AP-51       | 29 Oct 2024 10:00 AM | 29 Oct 2024 11:00 AM |                   |                 |
| Daniel Warne                 | AP-53       | 29 Oct 2024 10:00 AM | 29 Oct 2024 12:00 PM |                   |                 |
| Lori Ross                    | AP-53       | 29 Oct 2024 10:00 AM | 29 Oct 2024 12:00 PM |                   |                 |
| Uniworld Ride On Road Roller | AP-51       | 29 Oct 2024 10:00 AM | 29 Oct 2024 11:00 AM |                   |                 |
| Uniworld Ride On Road Roller | AP-53       | 29 Oct 2024 10:00 AM | 29 Oct 2024 12:00 PM |                   |                 |
|                              |             |                      |                      |                   |                 |
|                              |             |                      |                      | Cance             | Continue        |

In the *Service Appointment Details* page, click on the **Info** [ ① ] icon to view the details of the service appointments that have conflicting schedules with this appointment. The number next to the icon indicates the number of appointments with which this appointment has conflicting schedules. Hover over the service resource/equipment names to see who has conflicting schedules. Their name will be encircled in red, and the **Info** [ ① ] icon shown next to their name.

| FSM     Home     Customers ~     Work O                                                    | rder Manageme                | Overlapping App                                          | ointments C      |                   |                                              |               | ×               |
|--------------------------------------------------------------------------------------------|------------------------------|----------------------------------------------------------|------------------|-------------------|----------------------------------------------|---------------|-----------------|
| Road repair  Scheduled  Service  Not yet Invoiced                                          | 📽 Lori Ross 🛛                | Master Record                                            |                  |                   |                                              |               |                 |
|                                                                                            |                              | Appointment Name                                         | Status           | Billing Status    | Scheduled Time                               | Crew/Agents   | Lead            |
| Service Appointment Info -                                                                 | Timeline                     | AP-43<br>Road repair                                     | Scheduled        | Not yet Invoiced  | 29 Oct 2024 09:00 AM<br>29 Oct 2024 11:00 AM | <b>(</b> +2)  | Lori Ross       |
| Road Repair (SVC-76)                                                                       | Services                     | Reschedule                                               | Cancel Terminate | Open in Gantt 🗷   |                                              | Lori Ross     | ()<br>Ride On R |
| Scheduled Time                                                                             | Service                      |                                                          |                  |                   |                                              | Onworld       |                 |
| 29 Oct 2024 09:00 AM<br>29 Oct 2024 11:00 AM                                               | SVC-76<br>⊕ Sche<br>₽ Not y  | <b>Overlapping Records</b><br>Below is a list of overlap | oping records.   |                   |                                              |               |                 |
| © Scheduled 02:00:00<br>Duration (HH:mm:ss)                                                | Parts                        | Appointment Name                                         | Status           | Billing Status    | Scheduled Time                               | Crew/Agents   | Lead            |
| Actual Time     Service Appointment pet vet started                                        |                              | AP-51<br>Pothole repair                                  | Scheduled        | Not yet Invoiced  | 29 Oct 2024 10:00 AM<br>29 Oct 2024 11:00 AM | <b>((</b> +1) | Daniel Warne    |
| <ul> <li>Assigned Service Resources</li> </ul>                                             |                              | Reschedule                                               | Cancel Terminate | e Open in Gantt 🗵 | ]                                            |               |                 |
| <ul> <li>Daniel Warne R. Lori Ross (Lead)</li> <li>Uniworld Ride On Road Roller</li> </ul> |                              | AP-53<br>Renewal of Pavement                             | Scheduled        | Not yet Invoiced  | 29 Oct 2024 10:00 AM<br>29 Oct 2024 12:00 PM | <b>(</b> +2)  | Lori Ross       |
| Contact details *                                                                          |                              | Reschedule                                               | Cancel Terminate | e Open in Gantt 🖻 | )                                            |               |                 |
| 🔊 Company                                                                                  |                              |                                                          |                  |                   |                                              |               |                 |
| Contact Lucy Robins                                                                        | Skills<br>art Chat (Ctrl+Spa |                                                          |                  |                   |                                              |               | Cancel          |

In the Dispatch Console, the overlapping appointments will be shown with a dotted outline.

| र्ट्रे FSM Home Customers ~ Work                                                                         | Drder Management 🗸 🔹 Dispatch Console                   | Billing 🧹 Services And Pa                      | arts Assets Workford                          | ce – Reports Messa                                     | ges 🕂 🕸 🗘 👔                                    |
|----------------------------------------------------------------------------------------------------|---------------------------------------------------------|------------------------------------------------|-----------------------------------------------|--------------------------------------------------------|------------------------------------------------|
| All Service Appointments $\lor$ Q C                                                                      | < Gantt Grid Maps                                       | Calendar                                       |                                               |                                                        |                                                |
|                                                                                                    | ~                                                       | < 29 Oct, 2024                                 | >                                             |                                                        | 🖬 Live 🗸 👔 Day 🗸 🔯 🕑                           |
| ✓ □ AP-78 Scheduled on<br>Sign installation, 29 Oct 2024 03                                              | Field Technician Q                                      |                                                |                                               |                                                        | Time zone: (GMT +05:30)                        |
| SVC-119 Road Repair                                                                                      | ····                                                    | 09:30 AM 10:00 A                               | AM 10:30 AM 11:                               | 00 AM 11:30 AM                                         | TUESDAY - 29 OCT<br>12:00 PM 12:30 PM 01:00 PM |
| ✓         AP-77         Scheduled on           Sign installation,<br>inspection &         29 Oct 2024 04 | Daniel Warne<br>Service Appointments : 5 (              | 8P-43<br>13H<br>Not yet Involced : Scheduled   | AP-51<br>1 Hr<br>Not yet Invoiced / Scheduled | AP-53<br>30 min<br>Not yet Invoiced<br>Not yet Invoice | d scheduled                                    |
| SVC-118 Road Repair                                                                                      | Demolit Overlapping Service Appo<br>AP-43, AP-55) may r | intment (AP-53, AP-51,<br>not be fully visible |                                               |                                                        |                                                |
| <ul> <li>✓ AP-67 Scheduled on<br/>Road Repair</li> <li>29 Oct 2024 01<br/>29 Oct 2024 02</li> </ul>      | Service Appendicutors . 0                               |                                                |                                               |                                                        |                                                |
| SVC-114 Road Repair                                                                                      | Service Appointments : 0                                |                                                |                                               |                                                        |                                                |
| <ul> <li>✓ AP-55 Scheduled on<br/>Crack Sealing 29 Oct 2024 11:<br/>29 Oct 2024 12:</li> </ul>           | Lori Ross<br>S Service Appointments : 5                 | AP-43<br>1-H<br>Not yet Invoiced Scheduled     | AP-53<br>21H<br>Not yet Invoiced Scheduled    |                                                        |                                                |
| SVC-94 Road Repair                                                                                       |                                                         |                                                |                                               |                                                        |                                                |
| ✓ ▲ AP-53 Scheduled on<br>Renewal of Pavement 29 Oct 2024 10<br>29 Oct 2024 12:                          | Marianne Sheehan<br>Service Appointments : 0<br>D       | Available in Crew Road Repair Crew             |                                               |                                                        |                                                |
| SVC-93 Road Repair                                                                                       | Medium Wheel Loader                                     |                                                |                                               |                                                        |                                                |
| ✓ □ AP-51 Scheduled on<br>Pothole repair 29 Oct 2024 10                                                  | Service Appointments : 1                                |                                                | ,,,,,,,,,,,,,,,,,,,,,,,,,,,,,,,,,,,,,,,       |                                                        |                                                |
| Total records : ### 10 Records per page <                                                                | Uniworld Ride On Road<br>Service Appointments : 4       | AP-43<br>1 Hr<br>Not yet Invoiced Scheduled    | AP-51<br>1-HF<br>Not yet Invoiced Scheduled   | AP-53<br>1 Hr<br>Not yet Invoiced Scheduled            |                                                |

In the Service Appointment List page, you can use the <u>FSM List Views</u> **Overlapping Service Appointments**, and **My Overlapping Service Appointments** to filter out the overlapping appointments.

### Minimum Interval for Next Appointment (Ongoing)

If you enable this, you can set the time interval that should be maintained between an appointment that you want to schedule for a service resource/equipment and any ongoing appointment of the service resource/equipment.

This time interval will be considered from the **Scheduled End Date Time** of the ongoing appointment or the current time (the Zoho FSM <u>Org timezone</u> will be considered), whichever is latest.

### <u>Example</u>

Consider that the time interval set is one hour. An appointment is scheduled from 11:00 am to 11:30 am to Lori Ross. The appointment was started at 11:05 am. At 11:15 am, if you try to schedule another appointment for Lori Ross, the latest that you can schedule the appointment for is at 12:30 pm (11:30 am + 1 hr). However, if you try to schedule an appointment for Lori Ross at 11:45 am, the latest that you can schedule the appointment for is at 12:45 pm (11:45 am + 1 hr).

Note: Any interval set here will not be considered if <u>Allow Overlapping Appointments</u> is enabled.

# **Automate Work Order Completion**

There are two feature controls with which users can choose how to automate work order completion - **Automatically complete a work order**, **Prompt to complete work order** 

#### Automatically complete a work order

If you enable this feature, the parent work order will be automatically completed when a service appointment is completed; provided the other service appointments of the work order are completed.

#### Prompt to complete work order

If this feature is enabled, each time the user tries to complete a service appointment, they will be given an option to complete the parent work order as well.

To complete the parent work order along with the service appointment using **Prompt to complete work order**:

- 1. Navigate to **Setup** > **Field Service Settings** > **Transaction Settings**.
- 2. Enable the toggle for **Prompt to complete work order**.
- 3. Click **Complete Work** in the *Complete Work* overlay of a service appointment.
- In the confirmation message, select the checkbox Complete associated Work Order WOX? and click Proceed.

The parent work order will be marked as complete if all the other service appointments associated with the work order are also completed.

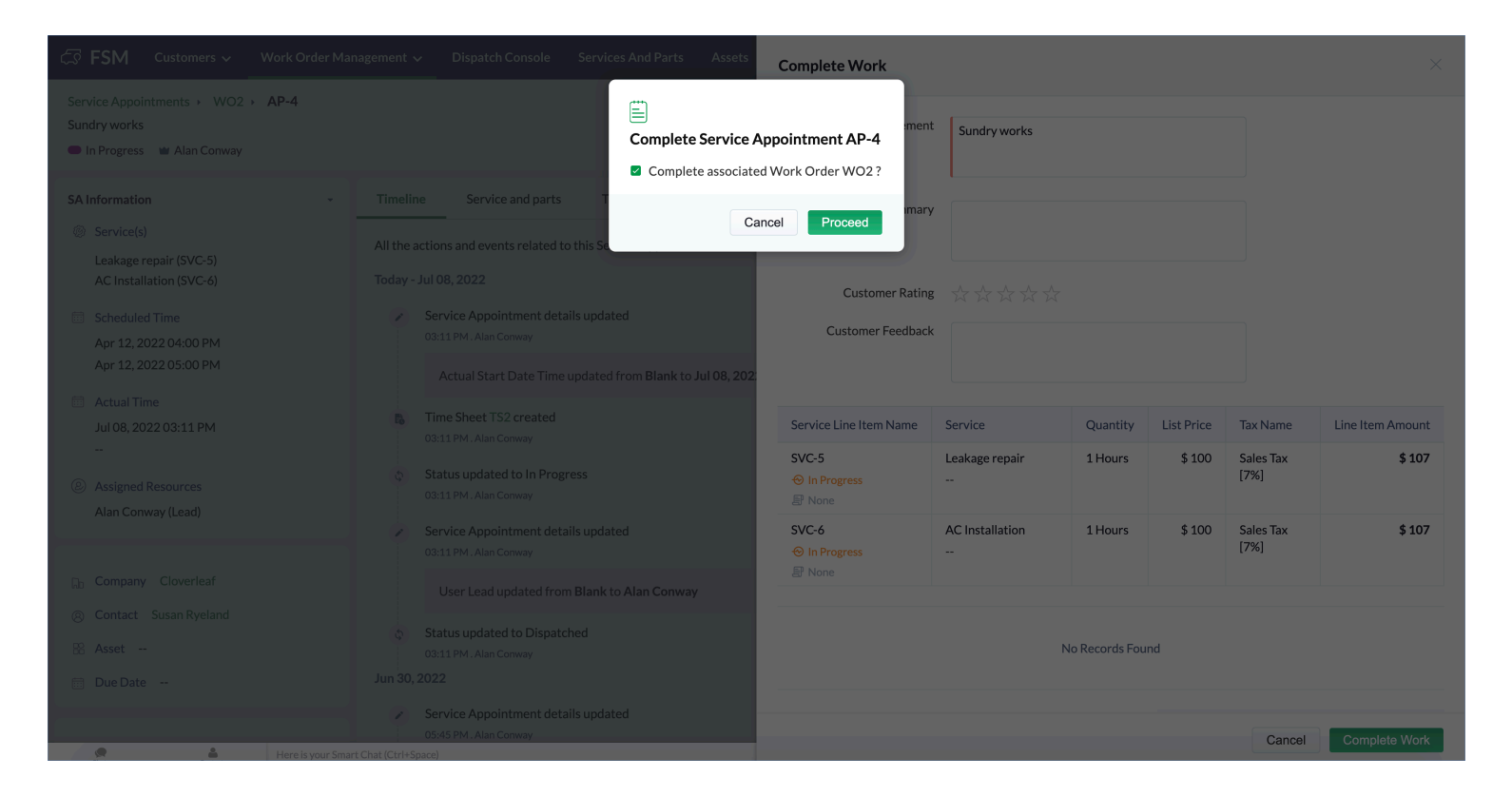

Note: Prompt to complete work order cannot be enabled if Automatically complete a work order is enabled.

## **Set Conditions For Service Appointment Completion**

There are two feature controls using which you can stipulate the conditions for completing a service appointment - **Service Report required for SA completion**, **Jobsheets completion required for SA completion**.

#### Service Report required for SA completion

If you enable this setting, creation of a service report will be mandatory for completing a service appointment. When you attempt to complete a service appointment, you will be prompted to create a service appointment. Click **Create Service Report** in the popup message and proceed to create a service report. Once the service report is created, click **Continue**.

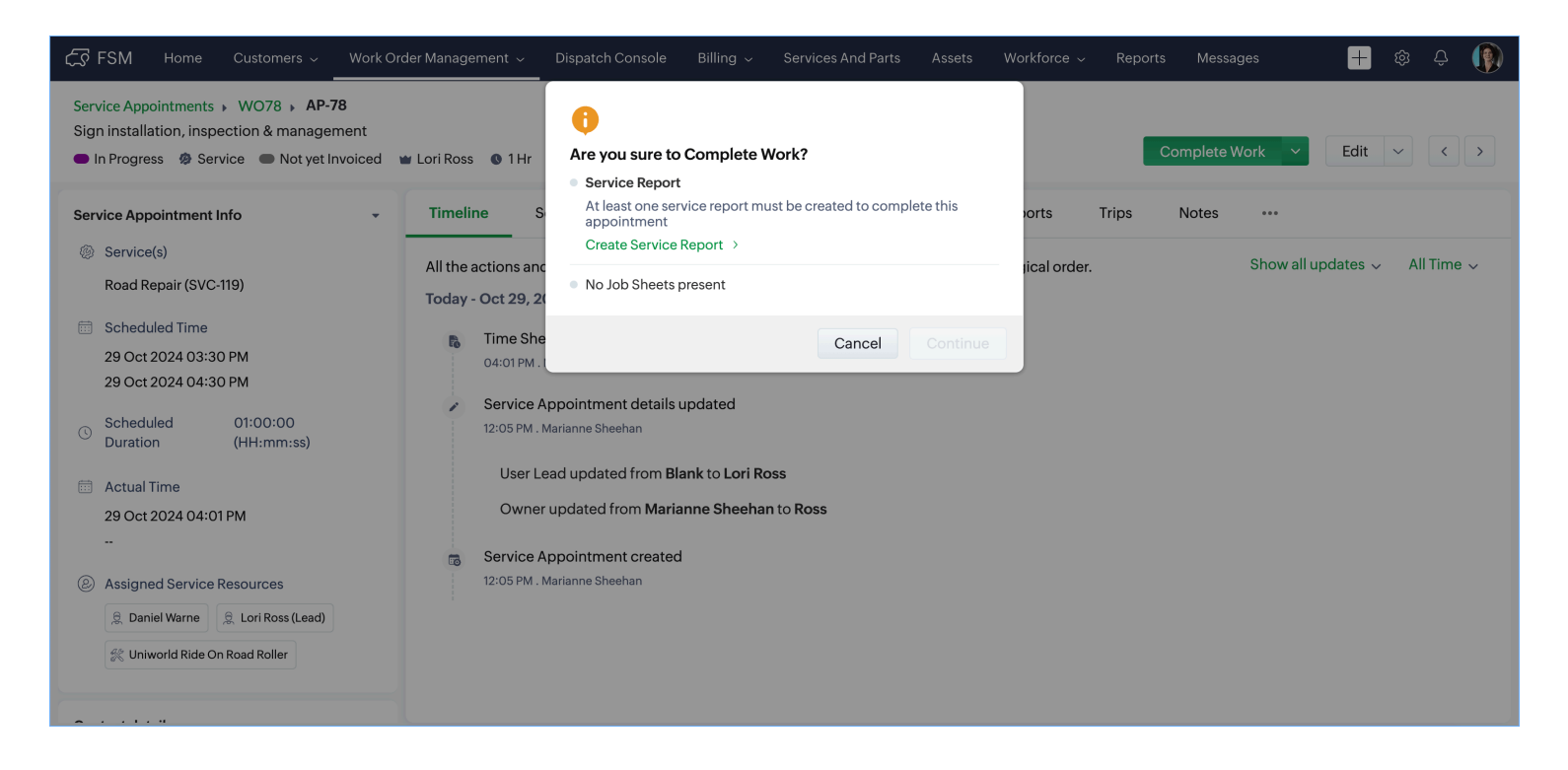

#### Jobsheets completion required for SA completion

If you enable this setting, completing the job sheets, if any, will be mandatory for completing the service appointment. When you attempt to complete a service appointment, you will be prompted to complete the job sheets. Click **Create Service Report** in the popup message and proceed to completing the job sheets. Once all the job sheets are completed, click **Continue**.

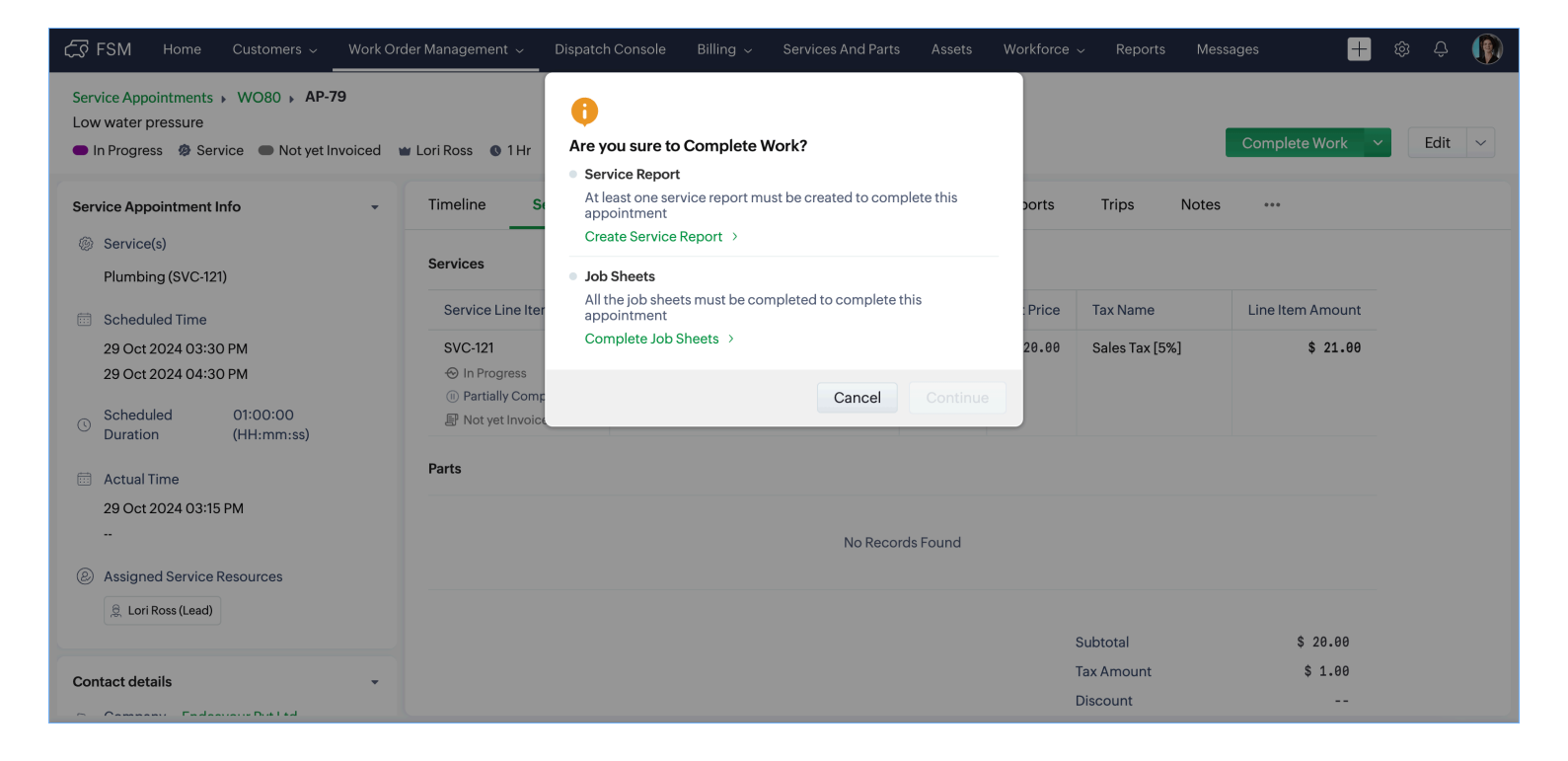

### **Auto Stop Time Sheets**

By default, all open time sheets are set to automatically stop at 11:59 pm of the Zoho FSM Org timezone. Refer to this page for details. You can use the transaction control **Auto Pause** under **Time Sheet** to modify the predefined **Auto Pause Time**. Click on the **Edit** [] icon, enter a new time, and click **Save** []. You can also use this control to disable the auto stop of time sheets.

| Time Sheet                                                                                                    |  |
|----------------------------------------------------------------------------------------------------|--|
| Auto Pause<br>Automatically pauses time sheets left open after working hours, preventing unwanted<br>appointment consumption and ensuring accurate time tracking. |  |
| Auto Pause Time : 09:00 PM 🔹 🗸                                                                                                    |  |

## **Allow Overlapping or Concurrent Timesheet Entries**

### What is this setting for?

When you enable **Allow Overlapping or Concurrent Timesheet Entries**, you can create a new time sheet for a service resource when there is already an open time sheet for it. You will be able to create or edit time sheets such that they have overlapping timings for the same service resource. This can be for the same or different service appointments.

### When should it be used?

This will allow field technicians to log time for simultaneous repairs or tasks they have to perform within the same visit. They can log time for multiple appointments they might have to work on within the same visit.

**Scenario I**: A plumber is called to fix a dripping faucet, a running toilet, and a shower diverter valve in the same bathroom.

#### Simultaneous Tasks:

- Allowing sealant on the faucet to dry while moving on to the other tasks.
- Repairing the toilet flush mechanism while replacing the diverter valve.

| 伝え FSM Home Customers 〜 Work Or                                           | der Management 🧹 🛛 Dispatch Cons                     | ole Billing – Services And Part  | ts Workforce ~ Rep   | oorts Messages         | 🕂 🅸 🗘                  |
|---------------------------------------------------------------------------|------------------------------------------------------|----------------------------------|----------------------|------------------------|------------------------|
| Service Appointments WO84 AP-87<br>Sundry bathroom repairs<br>In Progress | 🗑 Marianne Sheehan 🛛 🚯 1 Hr                          |                                  |                      | Complete Work          | ✓ Edit ✓ < >           |
| Service Appointment Information                                           | Timeline Services and part                           | ts Job sheets Time shee          | ts Service reports   | Trips Notes •          | ••                     |
| <ul> <li>Service(s)</li> <li>Bathroom Repairs (SVC-128)</li> </ul>        | Time Sheets<br>View and manage the time spent by the | e technicians on appointments.   |                      | _                      | Add Time Sheet         |
| <ul><li>Scheduled Time</li><li>24 Dec 2024 06:00 PM</li></ul>             | ID Service Resource                                  | Description                      | Start Date/Time      | End Date/Time Duration | Service & Task Details |
| 24 Dec 2024 07:00 PM                                                      | TS67 Marianne Sheehan                                | Repairing the toilet flush mecha | 23 Dec 2024 06:12 PM |                        | SVC-128                |
| C Scheduled 01:00:00<br>Duration (HH:mm:ss)                               | TS66 Marianne Sheehan                                | Fixing the dripping faucet       | 23 Dec 2024 06:05 PM |                        | SVC-128                |
| <ul> <li>Actual Time</li> <li>23 Dec 2024 06:05 PM</li> <li></li> </ul>   |                                                      |                                  |                      |                        |                        |
| Assigned Service Resources                                                |                                                      |                                  |                      |                        |                        |
| <ul> <li>Agents</li> <li>Marianne Sheehan (Lead)</li> </ul>               |                                                      |                                  |                      |                        |                        |

#### How does this work?

In this case, the technician creates a time sheet when they start working on repairing the toilet flush mechanism. Simultaneously, when they start a time sheet for fixing the dripping faucet, they will be shown a dialog box with the details of the existing time sheet. The field technician can click **Proceed** to create a new time sheet.

| ক্রি ।      | FSM Home Customers ~                                                                    | Work Order Management                                | ✓ Dispatch Console Billin | ng ~ Add Time Sheet                       |                                                        |      |  |
|-------------|-----------------------------------------------------------------------------------------|------------------------------------------------------|---------------------------|-------------------------------------------|--------------------------------------------------------|------|--|
| Serv<br>Sun | vice Appointments 、 WO84 、 AP<br>dry bathroom repairs<br>n Progress ② Service ● Not yet | Active Timesheet in P     A timesheet is already run | rogress                   | v active record before starting a new one | ×                                                      | × BB |  |
| Serv        | vice Appointment Information                                                            | time tracking.                                       | -                         |                                           |                                                        |      |  |
| Ø           | Service(s)                                                                              | Time sheet                                           | Appointment               | Start Time                                | End Time                                               |      |  |
|             | Bathroom Repairs (SVC-128)                                                              | TS66                                                 | AP-87                     | 23 Dec 2024 06:09 PM                      |                                                        |      |  |
|             | Scheduled Time<br>24 Dec 2024 06:00 PM                                                  |                                                      |                           |                                           | Close Proceed                                          | •    |  |
|             | 24 Dec 2024 07:00 PM                                                                    | TS66                                                 | Marianne Sheehan          |                                           | Bathroom Repairs (SVC-128)<br>In Progress, Quantity: 1 | ×    |  |
|             | Scheduled 01:00:00<br>Duration (HH:mm:ss)                                               |                                                      |                           |                                           |                                                        |      |  |
|             | Actual Time                                                                             |                                                      |                           |                                           |                                                        |      |  |
|             | 23 Dec 2024 06:05 PM<br>                                                                |                                                      |                           |                                           |                                                        |      |  |
| 2           | Assigned Service Resources                                                              |                                                      |                           |                                           |                                                        |      |  |
|             | a Agents                                                                                |                                                      |                           |                                           |                                                        |      |  |
|             | Marianne Sheehan (Lead)                                                                 |                                                      |                           |                                           |                                                        |      |  |

**Scenario II**: A technician may be performing routine preventative maintenance while being called for an emergency repair in the same facility.

#### Simultaneous Tasks

- Continuing preventative tasks while managing the urgent repair request.
- Logging progress on both the preventative maintenance and the emergency task, ensuring that both are fully documented and resolved.

#### How does this work?

In this case, the technician can work on two appointments, one for preventative maintenance (AP-88) and another for the repair (AP-89) with overlapping time sheet entries. The field technician needs to click **Proceed** to create overlapping time sheets.

| ८ फिल्र FSM Home Customers √                 | Work Order Manage                    | ement 🗸 🔹 Dispatch Co              | nsole Billing ~ Add Tim                 | ne Sheet                                             |             |
|----------------------------------------------|--------------------------------------|------------------------------------|-----------------------------------------|------------------------------------------------------|-------------|
| Service Appointments  WO86  AF               | 0                                    |                                    |                                         |                                                      | ×           |
| Dispatched Ø Service Not ye                  | Overlapping Tin                      | nesheets Detected                  |                                         |                                                      | ~ 00        |
| Service Appointment Information              | One or more times accurate time trac | heet entries overlap with<br>king. | the current entry. Please review the ov | rerlapping records and adjust as necessary to ensure |             |
| Service(s)                                   | Time sheet                           | Appointment                        | Start Time                              | End Time                                             |             |
| AC Repair (SVC-130)                          | TS70                                 | AP-88                              | 24 Dec 2024 03:46 PM                    | 24 Dec 2024 04:30 PM                                 |             |
| Scheduled Time                               |                                      |                                    |                                         | Close Proceed                                        |             |
| 25 Dec 2024 04:00 PM<br>25 Dec 2024 05:00 PM |                                      |                                    |                                         | AC Repair (SVC-130)<br>Scheduled, Quantity: 1        | ×           |
| © Scheduled 01:00:00<br>Duration (HH:mm:ss)  |                                      |                                    |                                         |                                                      |             |
| 🗰 Actual Time                                |                                      |                                    |                                         |                                                      |             |
| Service Appointment not yet started          |                                      |                                    |                                         |                                                      |             |
| Assigned Service Resources                   |                                      |                                    |                                         |                                                      |             |
| ,g Agents                                    |                                      |                                    |                                         |                                                      |             |
| Marianne Sheehan (Lead)                      |                                      |                                    |                                         |                                                      |             |
|                                              |                                      |                                    |                                         |                                                      |             |
| Contact Details                              | •                                    |                                    |                                         |                                                      | Cancel Save |
| Chate Contacts Here                          | is your Smart Chat (Ctrl-            | +Space)                            |                                         |                                                      |             |

## Estimate approval through email

When you enable **Estimate - Email Approval**, the estimate email sent to the customer will have the options to accept or reject it.

| Dear Lucy Robins,                                            |                                    |             |          |                |                   |
|--------------------------------------------------------------|------------------------------------|-------------|----------|----------------|-------------------|
| Thank You for contacting us. Kindly check out the estimate a | and do the required action .       |             |          |                |                   |
|                                                              |                                    |             |          |                |                   |
|                                                              | Zylker                             |             |          |                | ESTIMATE          |
|                                                              |                                    |             |          |                |                   |
|                                                              |                                    |             | Estimate | Number :       | ES6               |
|                                                              | Billing Address                    |             | Estin    | nate Date : Ma | ay 11, 2022 04:23 |
|                                                              | 901 1st St,<br>Colona,<br>Illinois |             | Estimat  | e Amount :     | \$ 128.40         |
|                                                              | 61241                              |             |          |                |                   |
|                                                              | SERVICES & PARTS                   | QTY × PRICE | DISCOUNT | ТАХ            | TOTAL             |
|                                                              | Plumbing                           | 1 x 100     | \$       | SalesTax-7%    | 107.00            |
|                                                              | Waterproof Tile Gap<br>Filler      | 1 x 20      | \$       | SalesTax-7%    | 21.40             |
|                                                              |                                    |             |          | Tota           | al \$ 128.40      |
|                                                              |                                    |             |          |                |                   |
|                                                              |                                    |             |          |                |                   |
|                                                              |                                    | Accept      | Reject   |                |                   |

# **Expiry Time for Email Approval Link**

When you <u>send</u> the estimate to the customer, they will receive the estimate details with the options to accept or reject it. Using the transaction setting **Expiry Time for Email Approval Link**, you can set the duration until which these accept/reject options should remain valid. To set the duration, enable this transaction setting, enter a new value for **Set Expiry Time (Days)**, and click **Save** [ $\heartsuit$ ]. You can set the duration from 1 to 30 days.

If this transaction setting is disabled, then the default of seven days will be considered as the expiry time.

# **Hide Attachments During Service Report Creation**

When you enable **Hide Attachments**, the **Attachments** field in the **Technician Feedback** step of the *Create/Edit Service Report* wizard will not be displayed.

|                      |                                                                                   |                           | - 🕈               |  |
|----------------------|-----------------------------------------------------------------------------------|---------------------------|-------------------|--|
| Model Preview        | Technician Feedbacl                                                               | k (                       | Customer Feedback |  |
| Technician Feedback  |                                                                                   |                           |                   |  |
| Problem Statement    | Home painting                                                                     |                           |                   |  |
| Service Summary      |                                                                                   |                           |                   |  |
| Technician Signature |                                                                                   |                           |                   |  |
|                      | Add Signature                                                                     |                           |                   |  |
|                      | Name:Atticus Pund                                                                 | × 1                       |                   |  |
| Attachments          | Choose the image to attach                                                        | •                         |                   |  |
|                      | Note : You can upload up to 5 attachmen<br>all attachments must not exceed 10 MB. | ts, but the total size of | -                 |  |
|                      |                                                                                   |                           |                   |  |

### **Remove Customer Signature**

Ordinarily, in Zoho FSM, the customer signature in the service report will be removed when you <u>edit</u> it. By default, the transaction setting **Remove Customer Signature** will be enabled. However, if you disable the transaction setting Remove Customer Signature, the customer signature in the service report will not be removed when you edit it.